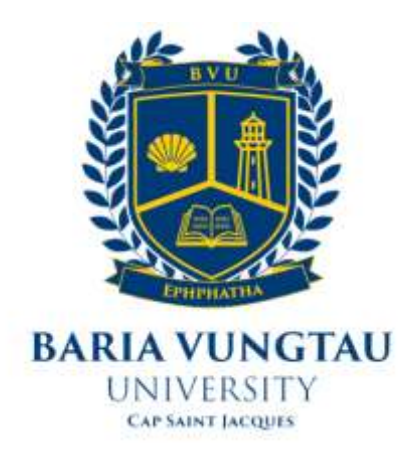

### TÀI LIỆU HƯỚNG DẫN

## THAM DỰ LỚP HỌC TRỰC TUYẾN

**CÔNG TY TNHH TIẾN BỘ SÀI GÒN** Địa chỉ: 77 Lê Trung Nghĩa, Phường 12, Quận Tân Bình, Tp. Hồ Chí Minh Điện thoại: (028) 66.797.357 - Email: <u>support@ascvn.com.vn</u>

## MỤC LỤC

| I. Các điều kiện cần chuẩn bị                                       |           |
|---------------------------------------------------------------------|-----------|
| II. Hướng dẫn cách tham dự lớp học trực tuyến trên máy tính bàn, la | ptop được |
| tích hợp trên tài khoản sinh viên (Cổng thông tin sinh viên)f       |           |
| 2.1. Đăng nhập tài khoản sinh viên                                  |           |
| 2.2. Tham gia lớp học trực tuyến                                    | 4         |
| III. Một số tính năng cơ bản trên Microsoft Teams                   | 9         |

#### I. Các điều kiện cần chuẩn bị

Thiết bị và đường truyền

- Máy tính để bàn / Laptop / Chromebook / Tablet / Mobile Loa và micro tích hợp hoặc kết nối thông qua USB /
- Bluetooth không dây
- Webcame hoặc webcam HD tích hợp hoặc kết nối qua USB Kết nối Internet băng thông rộng có dây hoặc không dây (3G hoặc 4G / LTE)

# II. Hướng dẫn cách tham dự lớp học trực tuyến trên máy tính bàn, laptop được tích hợp trên tài khoản sinh viên (Cổng thông tin sinh viên)

#### 2.1. Đăng nhập tài khoản sinh viên

#### Các bước thực hiện

Sinh viên truy cập vào cổng thông tin tin sinh viên qua link: <u>http://online.bvu.edu.vn</u>

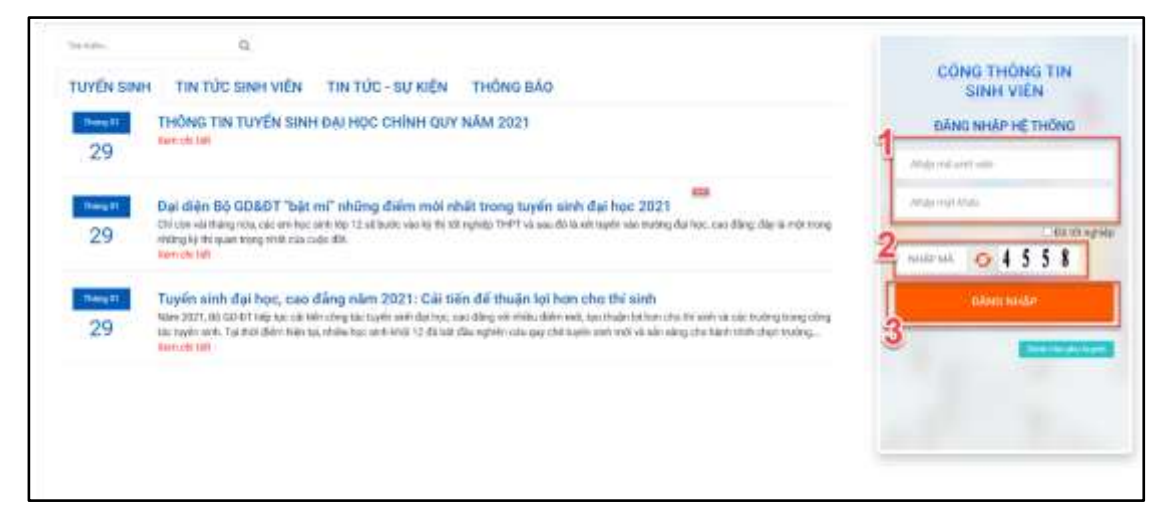

Hình minh họa màn hình cổng sinh viên

**Bước 1:** Sinh viên nhập thông tin đăng nhập với mã sinh viên và mật khẩu đã được cấp.

Bước 2: Sinh viên nhập mã xác nhận

**Bước 3:** Sinh viên nhấn vào nút dễ đăng nhập vào cổng sinh viên

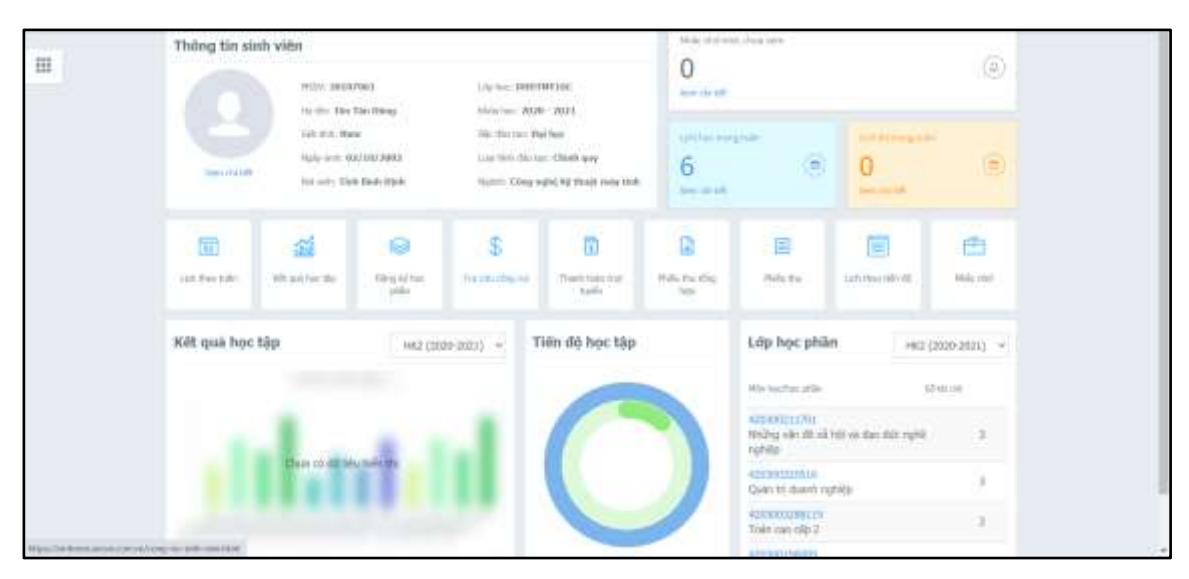

Hình minh họa màn hình cổng thông tin sinh viên Tôn Tấn Dũng

#### 2.2. Tham gia lớp học trực tuyến

Chức năng này giúp sinh viên xem lớp học nào sẽ được tổ chức trực tuyến theo lịch, và sinh viên căn cứ theo lịch đó để có công tác chuẩn bị trước khi tham gia học.

#### Các bước thực hiện

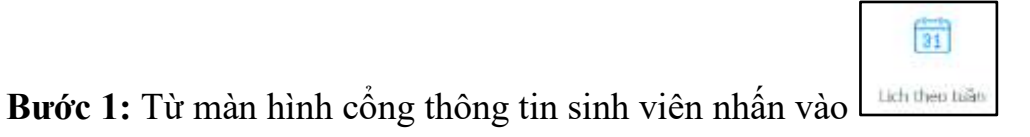

| Thong tin sir              | nh viên<br>Hược trên<br>Trê thế thế     | 2064)<br>Disc Dilang        | inter the states                  | WTANC<br>1. MIRT                                  | 0                | g (ha ara                                                                                                    |                       | ۲           |  |
|----------------------------|-----------------------------------------|-----------------------------|-----------------------------------|---------------------------------------------------|------------------|----------------------------------------------------------------------------------------------------|-----------------------|-------------|--|
| 9                          | Gal ann Bar<br>Ngày ann Đ<br>Na ann The | n<br>1130(3003<br>110-110-1 | Die Ale ter die<br>Leerten die er | e kap:<br>12 Onlek app<br>gild by Deckt coda taek | 6<br>6           | (B)                                                                                                    | 0<br>0                | ۲           |  |
| 100 ter ter                | ali<br>Marine da                        | Ming With<br>UND            | \$<br>10.000000000                | Thereis takes the<br>Audit                        | Prilit Part Part | E<br>Debe Per                                                                                                    |                       | 1<br>1<br>1 |  |
| Kết quả học                | tập                                     | HK2 (20                     | 10-2821) - T                      |                                                   | Lợp học phả      | (1109-1111) -                                                                                                    |                       |             |  |
|                            | Own 15 dial le                          |                             |                                   | C                                                 |                  | Accessory of the second second | na na na na nga<br>Ma | 2           |  |
| na person de las castras ( |                                         |                             |                                   |                                                   |                  | Home can be 2                                                                                                    |                       | 3           |  |

Hình minh họa màn hình cổng thông tin sinh viên Tôn Tấn Dũng

Bước 2: Nhấn vào <sup>Tất cả</sup> để hiển thị tất cả bao gồm lịch học và lịch thi∖
Bước 3: Nhấn vào <sup>fất cả</sup> để hiển thị các lịch trong tuần hiện tại
Bước 4: Nhấn vào <sup>c</sup> Tham gia</sup> để bắt đầu tham gia học trực tuyến

| · · · · · · · · · · · · · · · · · · ·                                                                           | Lịch họ | c, lịch thi the                                         | tuân       |                |                                            | 3                           |               |             |
|----------------------------------------------------------------------------------------------------|---------|---------------------------------------------------------|------------|----------------|--------------------------------------------|-----------------------------|---------------|-------------|
| Tall codes in cross -                                                                                           |         | 2                                                       | /# T00.14  | inter 🖄 Lint   | 0400,0001                                  | E = +++++                   | distant state | e 100 - 201 |
| #                                                                                                    | Ca here | That 3                                                  | Ded 2      | The 4          | User 3                                     | The e                       | That 7        | the star    |
| (2 the r) at all *                                                                                              |         | Contraction and and                                     |            | and the states | and the second second                      |                             |               |             |
| ≡arrid -                                                                                                    |         | Gible due quide<br>phòng và an<br>namh 2<br>parcratruck |            |                | Quality for doubeth<br>agebrics<br>(NOTINE | Tobe can cap 2<br>DefTestal |               |             |
| 100000000000000000000000000000000000000                                                                         |         | 420390354213                                            |            |                | 108.1 3                                    | thing.                      |               |             |
|                                                                                                    |         | thing                                                   |            |                | C#1000                                     | NV Dirg thm                 |               |             |
| AN AN AN                                                                                                    |         | 1000 0000 000000<br>1000 (CV (M)                        |            |                | thereas                                    | 140.00                      |               |             |
| 100 M 100 M 100 M 100 M 100 M 100 M 100 M 100 M 100 M 100 M 100 M 100 M 100 M 100 M 100 M 100 M 100 M 100 M 100 | Sirg    | torg                                                    |            |                | Lý thuy H                                  | sh bit vi dav               |               |             |
| La substation of the                                                                                            |         |                                                         |            | -              | DIECTICE .                                 | region p                    |               |             |
| mail ton carest                                                                                                 | -       |                                                         |            | 1              | TALE MALEMONY-<br>TALE: 4-6                | 10001101164                 |               |             |
| anti-ottoon 277                                                                                                 | 1       | Mislime lieb                                            | hos true   | /              | Reg<br>1913-09                             | Tall: 1+4<br>Phing          |               |             |
| 140 - 40 - 50                                                                                                   | (       | tuyên sê đư                                             | thien this | 1              | OC HATHLOW                                 | NUM NO<br>GV. Com Miles     |               |             |
|                                                                                                    |         | mau xan                                                 | h biên     |                |                                            | Dire                        |               |             |
|                                                                                                    | -       | Train day Taf                                           | _          |                |                                            |                             |               |             |
|                                                                                                    |         | CHAR 2<br>TENETHYTHIN                                   |            |                |                                            |                             |               |             |
|                                                                                                    |         | 4000003304313                                           |            |                |                                            |                             |               |             |

Hình minh họa màn hình xem lịch học theo tuần của sinh viên Tôn Tấn Dũng

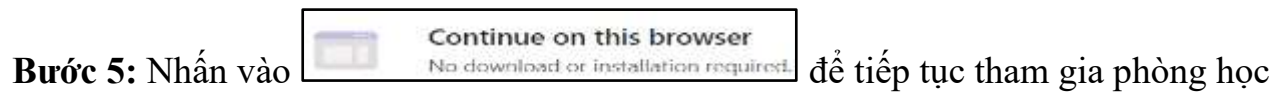

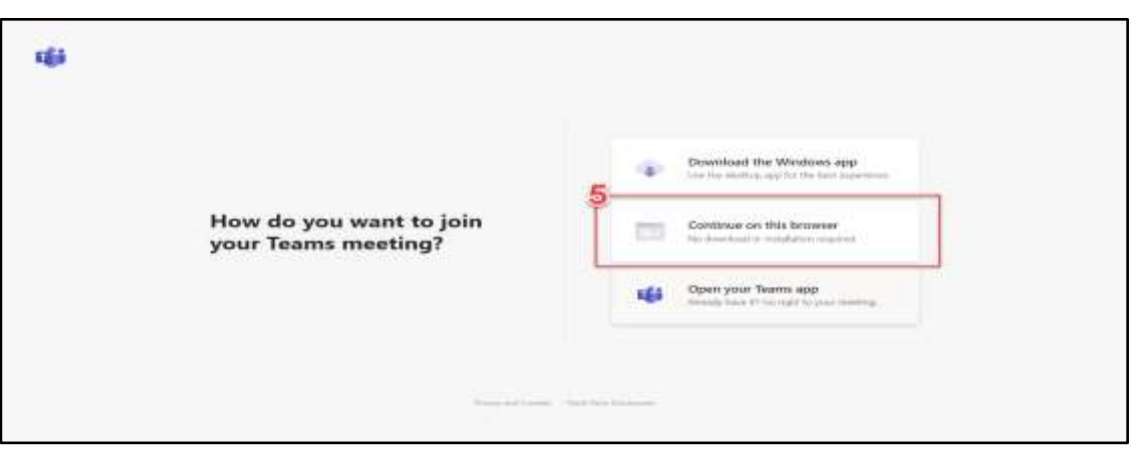

Hình minh họa màn hình tham gia Teams

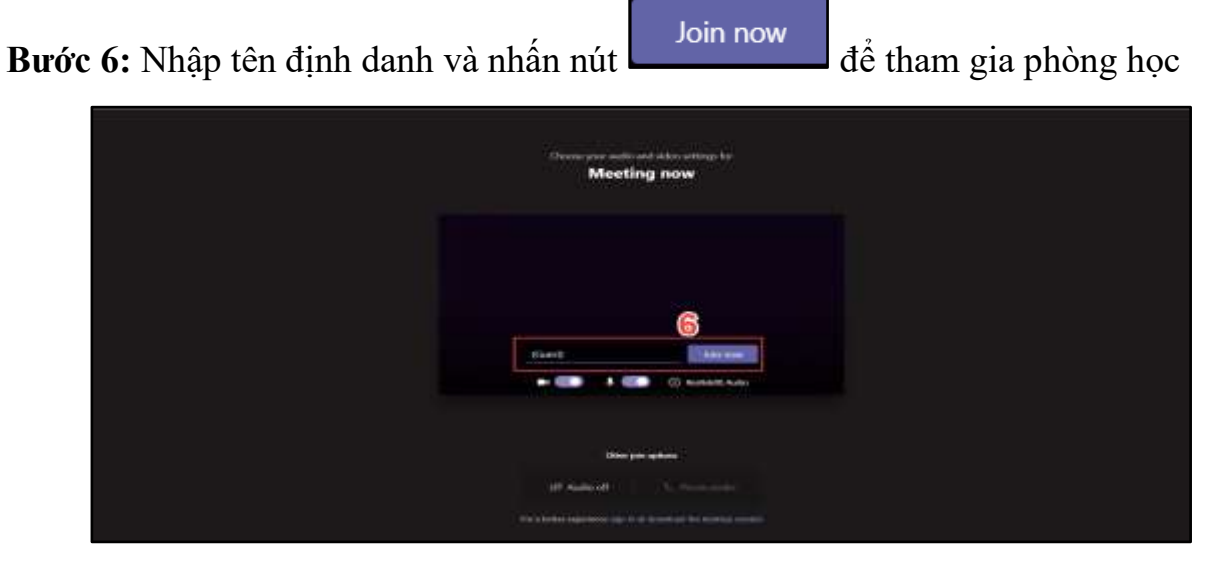

Hình minh họa màn hình tham gia Teams

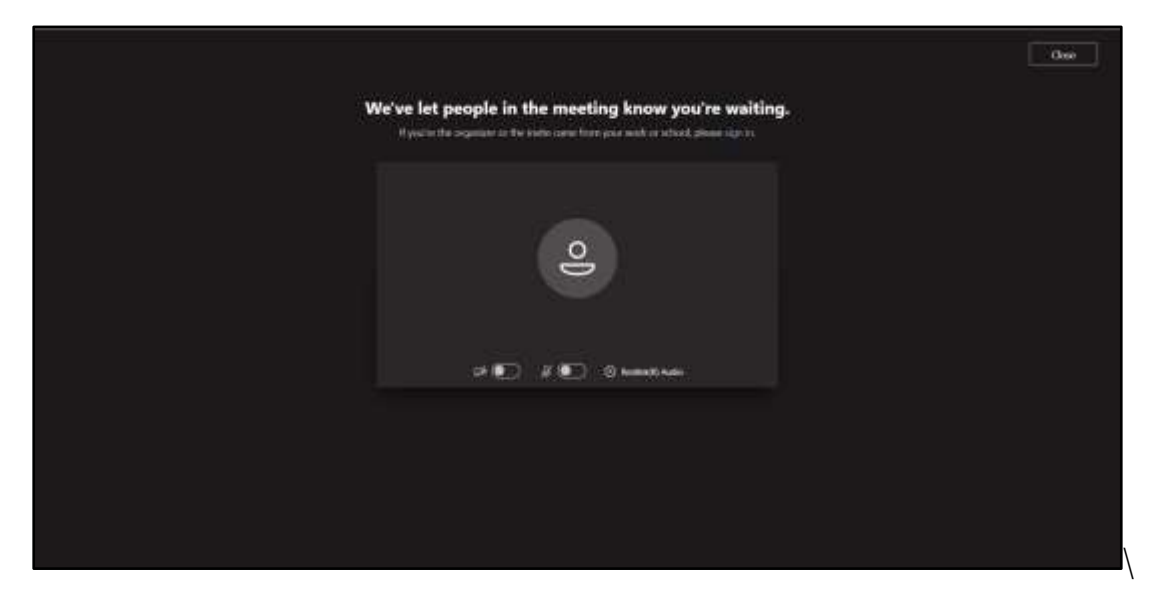

Hình minh họa màn hình sau khi nhấn tham gia phòng học Lưu ý: Ở đây khi tham gia vào phòng học sẽ có 2 trường hợp:

 Trường hợp 1: Sinh viên không có tài khoản Office 365 (Ở trường hợp này khi tham gia vào phòng học sinh viên bắt buộc phải đặt tên định danh ròi tham gia lớp học và sinh viên bắt buộc phải đợi giảng viên chấp nhận yêu cầu tham gia phòng học).

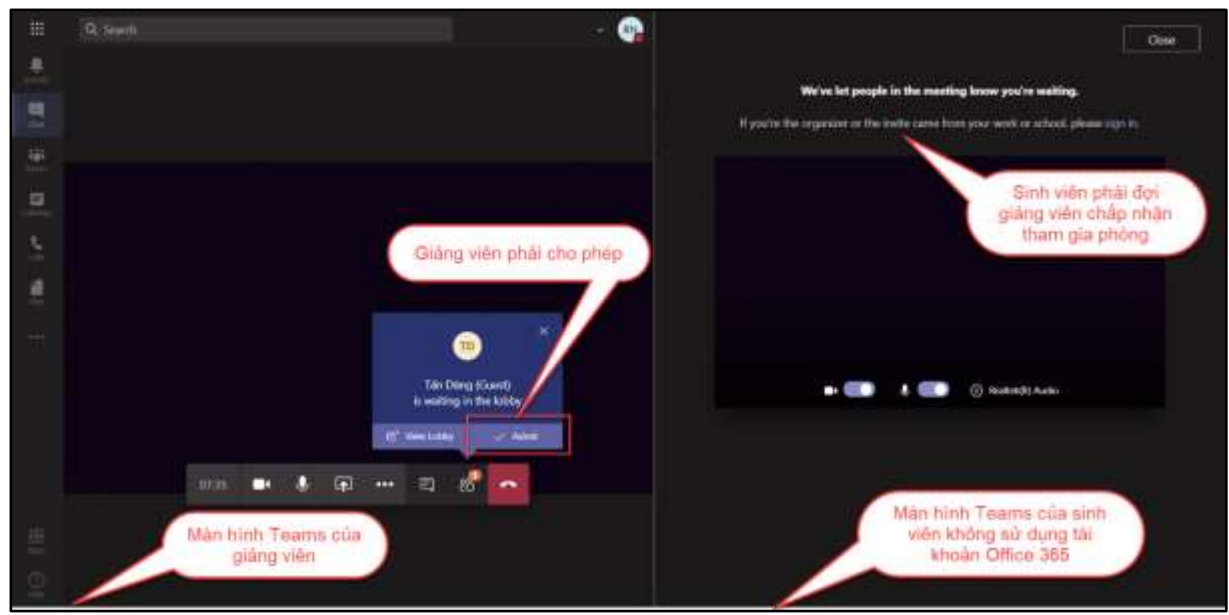

Hình minh họa màn hình Team của giảng viên khi sinh viên tham gia phòng học không có tài khoản Office 365

|    | Q. Seath    |     |              |               |            |    | Ľ  |   | - 🗬 |              |  |   |     |         |        |                |         |  |
|----|-------------|-----|--------------|---------------|------------|----|----|---|-----|--------------|--|---|-----|---------|--------|----------------|---------|--|
|    |             |     |              |               |            |    |    |   |     |              |  |   |     |         |        |                |         |  |
|    |             |     |              |               |            |    |    |   |     |              |  |   |     |         |        |                |         |  |
|    |             |     |              |               |            |    |    |   |     |              |  |   |     |         |        |                |         |  |
|    |             |     |              |               |            |    |    |   |     |              |  |   |     |         |        |                |         |  |
| 3. |             |     |              |               |            |    |    |   |     |              |  |   |     |         |        |                |         |  |
| #  |             |     |              |               |            |    |    |   |     |              |  |   |     |         |        |                |         |  |
|    |             |     |              |               |            |    |    |   |     |              |  |   |     |         |        |                |         |  |
|    |             |     |              |               |            |    |    |   |     |              |  |   |     |         |        |                |         |  |
|    |             |     |              |               |            |    |    |   |     |              |  |   |     |         |        |                |         |  |
|    |             |     |              | æ             |            | 21 | 88 | ~ |     |              |  |   | æ   |         | -      | 85             | •       |  |
|    | 19-30g Suel |     |              |               |            |    |    |   |     | Sech Ngor, N |  | > | -   | - Islan |        |                | Axistab |  |
|    |             | Mân | hình<br>giản | Tear<br>g viê | ns củ<br>n | 8  |    |   |     |              |  |   | Vie | ên kh   | iong a | me du<br>sử dụ | ng tài  |  |

Hình minh họa màn hình sau khi giảng viên chấp nhận yêu cầu tham gia phòng học của sinh viên

- Trường hợp 2: Sinh viên được cung cấp tài khoản Office 365 (Ở trường hợp này khi tham gia vào phòng học sinh viên tạm thời phải đặt tên định danh rồi tham gia lớp học và thực hiện các bước theo sau).
  - **Bước 1:** Trên màn hình sau khi nhấn tham gia phòng học nhấp vào

dòng chữ sign in. để tiến hành đăng nhập tài khoản

Bước 2: Nhập tên tài khoản Office 365 được cấp và nhấp chọn
 Next

dể tiếp tục

Sign in

• **Bước 3:** Nhập mật khẩu tài khoản Office 365 được cấp và nhập chọn

dể đăng nhập

|                                                      | Gau |
|------------------------------------------------------|-----|
| We've let people in the meeting know you're waiting. |     |
| O                                                    |     |
| pri 🕪 🖉 🐑 🥥 Nordad Standards                         |     |
|                                                      |     |
|                                                      |     |

Hình minh họa màn hình sau khi nhấn tham gia phòng học

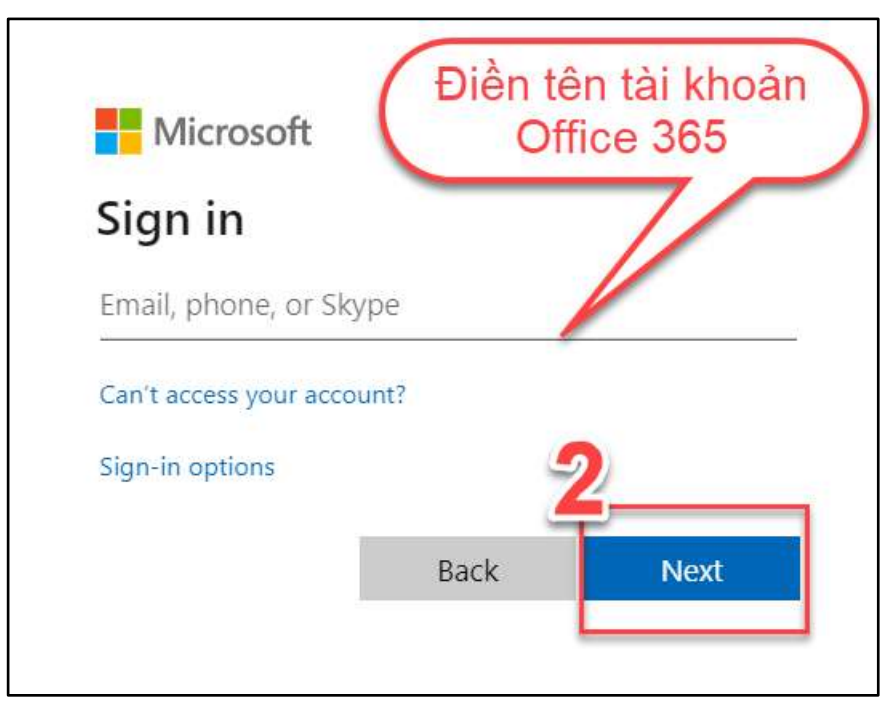

Hình minh họa màn hình đăng nhập tài khoản Office 365

| Microsoft<br>← ngocnhut@edot.vn | Điền mật khẩu tà<br>khoản Office 365 |
|---------------------------------|--------------------------------------|
| Enter password                  |                                      |
| Forgot my password              | 3                                    |
|                                 | Sign in                              |

Hình minh họa màn hình đăng nhập tài khoản Office 365

| Các công cụ trên màn hình Teams | Tính năng                                                                        |  |  |  |  |
|---------------------------------|----------------------------------------------------------------------------------|--|--|--|--|
| Ŷ                               | Mở hoặc tắt mic                                                                  |  |  |  |  |
|                                 | Mở hoặc tắt camera                                                               |  |  |  |  |
|                                 | Chia sẻ màn hình                                                                 |  |  |  |  |
|                                 | Mở cửa sổ trò chuyện                                                             |  |  |  |  |
| දීර                             | Xem danh sách những thành<br>viên tham gia                                       |  |  |  |  |
| ~                               | Kết thúc lớp học trực tuyến                                                      |  |  |  |  |
| 🕑 Raise hand                    | Giơ tay phát biểu                                                                |  |  |  |  |
| 二)Enter full screen             | Bật chế độ đầy đủ màn hình                                                       |  |  |  |  |
| Start recording                 | Ghi lại buổi học trực tuyến (chỉ<br>có ở phía giảng viên người tạo<br>phòng học) |  |  |  |  |

### III. Một số tính năng cơ bản trên Microsoft Teams